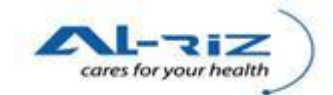

## **1** Assigning Kumpulan Pengguna

This function allows the authorized system administrator to assign user group to every eNotifikasi user. The function is applicable to both system administrators at <u>Daerah</u> and <u>Negeri</u> level.

Kumpulan Pengguna that are relevant for each user level:

| User         | Kumpulan Pengguna                                                                                                    |
|--------------|----------------------------------------------------------------------------------------------------|
| Daerah Level | IK/PPKP U29 UNIT AIDS/STI<br>IK/PPKP U29 UNIT CDC<br>IK/PPKP U29 UNIT TB/KUSTA<br>IK/PPKP U29 UNIT VEKTOR<br>IK/PPKP U32<br>IK/PPKP U36<br>IK/PPKP U41<br>PEG. KESIHATAN DAERAH/PEG. PERUBATAN & KESIHATAN<br>(EPID/MOH) |
| Negeri Level | PEGAWAI KESIHATAN EPID<br>IK PERINGKAT NEGERI UNIT AIDS/STI<br>IK PERINGKAT NEGERI UNIT CDC<br>IK PERINGKAT NEGERI UNIT TB/KUSTA<br>IK PERINGKAT NEGERI UNIT VEKTOR                                                      |

## **1.1** Steps for executing the function

| W AM - Muka Depan - Mozilla Firefox                                                                                                    |                                 | 3   |
|----------------------------------------------------------------------------------------------------|---------------------------------|-----|
| Eile Edit View Higtory Bookmarks Iools Help                                                                                                    |                                 |     |
| Image: Constraint of the state of the state of the st | ☆ 👻 🚰 Google                    | ٩   |
| 🔊 Most Visited 📉 Latest Headlines                                                                                                    |                                 |     |
| AM - Muka Depan 🔅                                                                                                    |                                 | -   |
| KKM, CDCIS e-Notifikasi<br>MOHPKDADMIN89 (MOH PKD Administrator - PKD GOMBAK) - (PKD ADMIN)                                                                                                    | 30 Bec 2010-Version 0.40 stinue | Î   |
| AM Penyelenggaraan Keluar Sistem                                                                                                    |                                 |     |
| Muka I Tukar Katalaluan 10 Tahun 2010 - Pengumuman                                                                                                    |                                 |     |
| PERHATIAN                                                                                                    |                                 |     |
| Per Pengguna                                                                                                    |                                 |     |
| raii kujukan                                                                                                    |                                 |     |
|                                                                                                    |                                 | III |
|                                                                                                    |                                 |     |
| Hak Cipta Terpelihara © 2006-2007 Kementerian Kesihatan Malaysia (KKM). Maklumat yang dipaparkan adalah sulit. Sila pastikan proses kerahsiaan data dipatuhi.                                                                                                    |                                 | -   |
| Done                                                                                                    |                                 |     |
|                                                                                                    | EN 🔺 🖿 🖨 🕂 🛄 12/30/201          | 0   |

Administrator clicks on Pengguna under Penyelenggaraan menu.

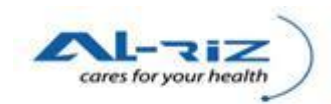

| 🥹 Pengguna - Mozilla Firefox                                |                                            |                         | and the second second |                |               |      |               | - 0 <u>- X</u> |
|-------------------------------------------------------------|--------------------------------------------|-------------------------|-----------------------|----------------|---------------|------|---------------|----------------|
| <u>File Edit View History Bookmarks T</u> ools <u>H</u> elp |                                            |                         |                       |                |               |      |               |                |
| Back Forward Reload Stop Home                               | 127.0.0.1/UserInterface/Admin/EnquiryUse   | er.aspx                 |                       |                |               | ☆    | ▼ Google      | ٩              |
| Most Visited  Latest Headlines                              |                                            |                         |                       |                |               |      |               |                |
| Pengguna +                                                  |                                            |                         |                       |                |               |      |               |                |
| Carian Peng                                                 | guna Kemaskini Pengguna Kun                | npulan Pengguna         |                       |                |               |      |               | *              |
| Carian Pengg                                                | ina                                        |                         |                       |                |               |      |               |                |
| ID Pengguna                                                 |                                            | KodNe                   | egeri SELAN           | GOR            |               | -    |               |                |
| Nama<br>Pengguna                                            |                                            | KodBr                   | TIADA                 |                |               | -    |               |                |
| Jawatan                                                     |                                            | KodDr                   | COMP/                 | 12             |               |      |               |                |
| Pengguna Emai                                               |                                            | Jenis                   | Fasiliti PEJAB        | AT KESIHATAN   | 1             | -    |               |                |
| Status                                                      |                                            | SubJF                   | asi PEJAB             | AT KESIHATAN   | I DAERAH      | -    |               |                |
| Kumpulan                                                    | Sila Pilin                                 | KodFa                   | ASINT PRD G           | UMBAK          |               |      |               | E              |
| Pengguna                                                    | Sila Pilih                                 | -                       |                       |                |               |      |               |                |
|                                                             |                                            | Cari Pengguna           | 3                     |                |               |      |               |                |
|                                                             |                                            |                         |                       |                |               |      |               |                |
| Jumlah rekod o                                              | arian: 13 Muka Surat 1 dari 2              |                         |                       |                |               |      |               |                |
|                                                             |                                            | 1 <u>2</u> >>           |                       |                |               |      |               |                |
| Pengguna ID                                                 | Nama Pengguna                              | Kod PC                  | Email                 | Status         | Nama Facility | Nege |               |                |
| MOHPKDADMI                                                  | MOH PKD Administrator - PKD<br>GOMBAK      |                         | MOHAdmin@gma          | il. Active     | PKD GOMBAK    | SEL  |               |                |
| PETERLOW01                                                  | PETER LOW                                  |                         | shlow8@moh.gov        | .n Active      | PKD GOMBAK    | SEL  |               |                |
| PETERLOW02                                                  | PETER LOW                                  |                         | shlow8@moh.gov        | n Active       | PKD GOMBAK    | SEL  |               |                |
| Hak Cinta Tornolihara @ 2006 2007 Komontor                  |                                            | PEGAWAI                 |                       |                |               |      |               |                |
| Done                                                        | yola (ninin). Maklulliat yaliy ulpaparkali | quaidii suin. siid past | ikan proses kerans    | iaan uata dipa | tum.          |      |               |                |
|                                                             |                                            |                         |                       |                |               |      | EN . Pr A . m | 1:54 AM        |

Administrator enters criteria to retrieve user records. Refer to blue box. Administrator is then clicks on Cari Pengguna to start searching.

(For administrator of Negeri level, please select SubJFasi: PEJABAT KESIHATAN NEGERI and KodFasiliti: JKN of own Negeri)

Search result will be displayed. (Refer to red box)

| 🥹 Pengguna - Mozilla Firefox                                                                                                    |                                           |                                | -                        | Concession in which the | -             |          |            | - 0 <b>- X</b> |
|----------------------------------------------------------------------------------------------------|-------------------------------------------|--------------------------------|--------------------------|-------------------------|---------------|----------|------------|----------------|
| <u>File Edit View History Bookmarks Tools H</u> elp                                                                                                    |                                           |                                |                          |                         |               |          |            |                |
| Image: Second second secon | 127.0.0.1/UserInterface/Admin/EnquiryUser | .aspx                          |                          |                         |               |          | ☆ ▼ Soogle | ٩              |
| 🕖 Most Visited 🔜 Latest Headlines                                                                                                    |                                           |                                |                          |                         |               |          |            |                |
| Pengguna +                                                                                                    |                                           |                                |                          |                         |               |          |            | -              |
| Carian Pongg                                                                                                    | 10.9                                      |                                |                          |                         |               |          |            |                |
| D Renggins                                                                                                    |                                           | Ko                             | dNegeri                  | SELANCOR                |               |          |            |                |
| Nama                                                                                                    |                                           | Ko                             | dRha                     | TIADA                   |               |          |            |                |
| Pengguna                                                                                                    |                                           | Ko                             | dDooroh                  | COMPAK                  |               |          |            |                |
| Pengguna Emai                                                                                                    |                                           | Jei                            | nis Fasiliti             | PEJABAT KES             | IHATAN        |          | •          |                |
| Status                                                                                                    |                                           | Su                             | bJFasi                   | PEJABAT KES             | IHATAN DAERAH |          | •          |                |
| Kod PC                                                                                                    | Sila Pilih                                | 👻 Ko                           | dFasiliti                | PKD GOMBAK              |               |          | •          |                |
| Kumpulan<br>Pengguna                                                                                                    | Sila Pilih                                | -                              |                          |                         |               |          |            |                |
|                                                                                                    |                                           |                                |                          |                         |               |          |            |                |
|                                                                                                    |                                           | Carl Pengg                     | una                      |                         |               |          |            | =              |
| Jumlah rekod o                                                                                                    | arian: 13 Muka Surat 1 dari 2             |                                |                          |                         |               |          |            |                |
|                                                                                                    |                                           | 1 <u>2</u> ≥                   | >                        |                         |               |          |            |                |
| Pengguna ID                                                                                                    | Nama Pengguna                             | Sub Jenis Fa                   | ciliti Jawata            | in                      |               |          |            |                |
| MOHPKDADMI                                                                                                    | MOH PKD Administrator - PKD<br>GOMBAK     | PEJABAT<br>KESIHATAN<br>DAERAH |                          |                         | Kemaskini     | Kumpulan |            |                |
| PETERLOW01                                                                                                    | PETER LOW                                 | PEJABAT<br>KESIHATAN<br>DAERAH | KPPKP                    |                         | Kemaskini     | Kumpulan |            |                |
| PETERLOW02                                                                                                    | PETER LOW                                 | PEJABAT<br>KESIHATAN<br>DAERAH | KPPKP                    |                         | Kemaskini     | Kumpulan |            |                |
| PKDGB01                                                                                                    | DR. ROZLAN BIN ISHAK                      | PEJABAT<br>KESIHATAN<br>DAERAH | PEGAW<br>KESIHA<br>DAERA | AI<br>ATAN<br>H         | Kemaskini     | Kumpulan |            |                |
| Hak Cipta Terpelihara © 2006-2007 Kementerian Kesihatan Mala                                                                                                    | ysia (KKM). Maklumat yang dipaparkan a    | dalah sulit. Sila p            | astikan proses           | s kerahsiaan da         | ta dipatuhi.  |          |            | -              |
| Done                                                                                                    |                                           | _                              | _                        |                         |               |          |            | 1.50.414       |
|                                                                                                    |                                           |                                |                          |                         |               |          | EN 🔺 🏴 🔒 🔶 | 1:59 AM        |

Scroll to the back of each line, administrator will find a Kumpulan button. Clicks on the button to access to Kumpulan Pengguna screen.

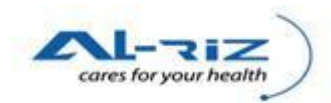

| File Edit View History Bookmarks Tools Help                                                                                                    |   |
|----------------------------------------------------------------------------------------------------|---|
|                                                                                                    |   |
| Back Forward Reload Stop Home http://12/JJJJ/Useinterface/Admin/EnquiryUser.aspx 27 Google                                                                                                    | ٩ |
| 🔊 Most Visited 🔂 Latest Headlines                                                                                                    |   |
| Pengguna 🖈                                                                                                    | - |
| AM Penyelenggaraan Keluar Sistem                                                                                                    | - |
| Carian Pengguna Kemaskini Pengguna Kumpulan Pengguna                                                                                                    |   |
| Kumpulan Pengguna Nama Kumpulan Pengguna                                                                                                    |   |
| PEGAWAI KESIHATAN EPID                                                                                                    |   |
| Penolong Pegawai Rekod Perubatan (KLINIK KESIHATANKLINIK<br>DESAKLINIK BERGERAK)                                                                                                    |   |
| PENGARAH KLINIK/PEG. PERUBATAN/PAKAR (KLINIK<br>KESIHATAN/KLINIK DESAKLINIK BERGERAK)                                                                                                    |   |
| Penolong Pegawai Rekod Perubatan (KLINIK SWASTA)                                                                                                    |   |
| PENGARAH KLINIKIPEG. PERUBATANPAKAR (KLINIK SWASTA)                                                                                                    |   |
| Penolong Pegawai Rekod Perubatan (AMRO - HOSPITAL KERAJAAN)                                                                                                    | E |
| PENGARAH HOSPITAL/PEG. PERUBATAN/PAKAR (HOSPITAL<br>KERAJAAN)                                                                                                    |   |
| Penolong Pegawai Rekod Perubatan (HOSPITAL SWASTA)                                                                                                    |   |
| PENGARAH HOSPITAL/PEG. PERUBATAN/PAKAR (HOSPITAL<br>SWASTA)                                                                                                    |   |
| Penolong Pegawai Rekod Perubatan (MAXIML KERAJAN)                                                                                                    |   |
| 1 2 3 4                                                                                                    |   |
| Simpan Batal                                                                                                    |   |
| Tick Claim Toronthers # 2005 2007 Kommetadam Kashedan Nationala (KVID) Holdumet was disparation and tab suit (Financia) and tab suit (Financia) and ta |   |
| non - Upin ter perimana e zovo-zovo r vennemierinan neosinakani matarsina (no.na), makhuma r yang upaparkan akanan sunit. Sita pästikkiti proses kefattsilaati data dipatumi.<br>Done                                                                                                    |   |

On the Kumpulan Pengguna screen, administrator attach user ID to a Kumpulan Pengguna by checking on the check-box.

Note 1: It is advisable to only attach <u>ONE</u> Kumpulan Pengguna to a user ID.

Note 2: View next page of the list by clicking on the numberings at the bottom of the page.

| Pengguna - Mozilla Firefox                      |                                       | the state of the state of the s |                                                                                        |                                    |
|-------------------------------------------------|---------------------------------------|----------------------------------------------------------------------------------------------------|----------------------------------------------------------------------------------------|------------------------------------|
| <u>File Edit View History Bookmarks Tools H</u> | lelp                                  |                                                                                                    |                                                                                        |                                    |
| G 🕢 C 🗙 🏠<br>Back Forward Reload Stop Hon       | http://127.0.0.1/UserInterface/Ad     | min/EnquiryUser.aspx                                                                                                    | 1                                                                                      | 🗘 🔹 🚱 Google                       |
| 🛃 Most Visited 🔜 Latest Headlines               |                                       |                                                                                                    |                                                                                        |                                    |
| Pengguna 🕂                                      |                                       |                                                                                                    |                                                                                        |                                    |
| AM Penyelenggaraan Keluar Sistem                |                                       |                                                                                                    |                                                                                        |                                    |
|                                                 | Carian Pengguna Kemaskini Pengg       | guna Kumpulan Penggu                                                                                                    | na                                                                                     |                                    |
|                                                 | Kumpulan Pengguna                     |                                                                                                    | -                                                                                      |                                    |
|                                                 |                                       |                                                                                                    | Nama Kumpulan Pengguna                                                                 |                                    |
|                                                 |                                       |                                                                                                    | PEGAWAI KESIHATAN EPID                                                                 |                                    |
|                                                 |                                       |                                                                                                    | Penolong Pegawai Rekod Perubatan (KLINIK KESIHATAN/KLINIK<br>DESA/KLINIK BERGERAK)     |                                    |
|                                                 |                                       |                                                                                                    | PENGARAH KLINIK/PEG. PERUBATAN/PAKAR (KLINIK<br>KESIHATAN/KLINIK DESA/KLINIK BERGERAK) |                                    |
|                                                 |                                       |                                                                                                    | Penolong Pegawai Rekod Perubatan (KLINIK SWASTA)                                       |                                    |
|                                                 | •                                     |                                                                                                    | PENGARAH KLINIK/PEG. PERUBATAN/PAKAR (KLINIK SWASTA)                                   |                                    |
|                                                 |                                       |                                                                                                    | Penolong Pegawai Rekod Perubatan (AMRO - HOSPITAL KERAJAAN)                            | =                                  |
|                                                 |                                       |                                                                                                    | PENGARAH HOSPITAL/PEG. PERUBATAN/PAKAR (HOSPITAL<br>KERAJAAN)                          |                                    |
|                                                 |                                       |                                                                                                    | Penolong Pegawai Rekod Perubatan (HOSPITAL SWASTA)                                     |                                    |
|                                                 |                                       |                                                                                                    | PENGARAH HOSPITAL/PEG. PERUBATAN/PAKAR (HOSPITAL<br>SWASTA)                            |                                    |
|                                                 |                                       |                                                                                                    | Penolong Pegawai Rekod Perubatan (MAKMAL KERAJAAN)                                     |                                    |
|                                                 |                                       | 1 2                                                                                                    | 3 4                                                                                    |                                    |
|                                                 |                                       | Simpan                                                                                                    | Batal                                                                                  |                                    |
| Hak Cipta Terpelihara © 2006-2007 Kementeriar   | Kesihatan Malaysia (KKM). Maklumat ya | ng dipaparkan adalah sulit. Sil                                                                                                    | a pastikan proses kerahsiaan data dipatuhi.                                            |                                    |
| Done                                            | ,                                     |                                                                                                    |                                                                                        |                                    |
| 🚱 🤌 🚞 😼                                         | 🕹 🧢 🖉 💽                               | <i>ன</i>                                                                                                    |                                                                                        | EN 🔺 🖿 🗋 🌵 📅 2:33 AM<br>12/30/2010 |

Administrator clicks on Simpan button to save.

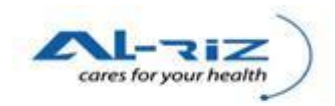

| 🥹 Pengguna - Mozilla Firefox        |                                 | AND ADDRESS OF ADDRESS OF ADDRESS |                       |
|-------------------------------------|---------------------------------|----------------------------------------------------------------------------------------------------|-----------------------|
| <u>File Edit View History Bookm</u> | arks <u>T</u> ools <u>H</u> elj | 1                                                                                                    |                       |
| Back Forward Reload                 | Stop Home                       | http://127.0.0.1/UserInterface/Admin/EnquiryUser.aspx                                                                                                    | ्रि - 🚼 - Google 🔎    |
| Most Visited Latest Headline        | es                              |                                                                                                    |                       |
| Pengguna                            | +                               |                                                                                                    | -                     |
| AM Penvelenggaraan Ke               | luar Sistem                     |                                                                                                    |                       |
| The Forgerstan The                  |                                 |                                                                                                    |                       |
|                                     | 13                              | Carian Pengguna Kemaskini Pengguna Kumpulan Pengguna                                                                                                    |                       |
|                                     | K                               | impulan Pengguna                                                                                                    |                       |
|                                     |                                 | The page at http://127.0.0.1 says:     Successful!     OK     Simpan   Batal                                                                                                    | E                     |
| Hak Cipta Terpelihara © 2006-200    | 7 Kementerian K                 | esihatan Malaysia (KKM). Maklumat yang dipaparkan adalah sulit. Sila pastikan proses kerahsiaan data dipatuhi.                                                                                                    |                       |
|                                     |                                 |                                                                                                    | 51 9-34 AM            |
|                                     |                                 |                                                                                                    | EN 🔺 🏴 📴 🕂 12/30/2010 |

Message will pop out to inform user that Kemaskini is being saved successfully.

| 🥹 Pengguna - Mozilla Firefox                  | and the second second s | NAME OF TAXABLE PARTY AND DESCRIPTION OF TAXABLE PARTY.                                |                | ) <mark>x</mark> |
|-----------------------------------------------|----------------------------------------------------------------------------------------------------|----------------------------------------------------------------------------------------|----------------|------------------|
| <u>File Edit View History Bookmarks Tools</u> | Help                                                                                                    |                                                                                        |                |                  |
| G 💽 C 🗙 t<br>Back Forward Reload Stop Ho      | http://127.0.0.1/UserInterface/Admin/EnquiryUser.aspx                                                                                                    |                                                                                        | ☆ 🔹 Google     | ٩                |
| 🔊 Most Visited 🔊 Latest Headlines             |                                                                                                    |                                                                                        |                |                  |
| Pengguna                                      | *                                                                                                    |                                                                                        |                | -                |
|                                               |                                                                                                    |                                                                                        |                | -                |
| AM Penyelenggaraan Keluar Sistem              |                                                                                                    |                                                                                        |                |                  |
|                                               | Carian Pengguna Kemaskini Pengguna Kumpulan                                                                                                    | Pengguna                                                                               |                |                  |
| -                                             | Kumpulan Pengguna                                                                                                    |                                                                                        |                |                  |
|                                               |                                                                                                    | Nama Kumpulan Pengguna                                                                 |                |                  |
|                                               |                                                                                                    | Penolong Pegawai Rekod Perubatan (KLINIK KESIHATAN/KLINIK<br>DESA/KLINIK BERGERAK)     |                |                  |
|                                               |                                                                                                    | PENGARAH KLINIK/PEG. PERUBATAN/PAKAR (KLINIK<br>KESIHATAN/KLINIK DESA/KLINIK BERGERAK) |                |                  |
|                                               |                                                                                                    | Penolong Pegawai Rekod Perubatan (KLINIK SWASTA)                                       |                |                  |
|                                               |                                                                                                    | PENGARAH KLINIK/PEG. PERUBATAN/PAKAR (KLINIK SWASTA)                                   |                |                  |
|                                               |                                                                                                    | Penolong Pegawai Rekod Perubatan (AMRO - HOSPITAL KERAJAAN)                            |                |                  |
|                                               |                                                                                                    | PENGARAH HOSPITAL/PEG. PERUBATAN/PAKAR (HOSPITAL<br>KERAJAAN)                          |                | =                |
|                                               |                                                                                                    | Penolong Pegawai Rekod Perubatan (HOSPITAL SWASTA)                                     |                |                  |
|                                               |                                                                                                    | PENGARAH HOSPITAL/PEG. PERUBATAN/PAKAR (HOSPITAL<br>SWASTA)                            |                |                  |
|                                               |                                                                                                    | Penolong Pegawai Rekod Perubatan (MAKMAL KERAJAAN)                                     |                |                  |
|                                               |                                                                                                    | Penolong Pegawai Rekod Perubatan (MAKMAL SWASTA)                                       |                |                  |
|                                               |                                                                                                    | 1 <u>2</u> <u>3</u> <u>4</u>                                                           |                |                  |
|                                               | Simoon                                                                                                    | Batal                                                                                  |                |                  |
|                                               | ompan                                                                                                    |                                                                                        |                |                  |
| Hak Cipta Terpelihara © 2006-2007 Kementeri   | an Kesihatan Malaysia (KKM). Maklumat yang dipaparkan adalah s                                                                                                    | ulit. Sila pastikan proses kerahsiaan data dipatuhi.                                   |                | -                |
|                                               |                                                                                                    |                                                                                        | EN 🔺 🖻 🛱 🌒 🗂 🤐 | 35 AM            |
|                                               |                                                                                                    |                                                                                        | 12/            | 30/2010          |

To continue assigning Kumpulan Pengguna for another user, administrator clicks on Carian Pengguna and repeat process.

-End-